修改宽带路由器的路由表限制用户访问 PDF转换可能丢失图 片或格式,建议阅读原文

https://www.100test.com/kao\_ti2020/142/2021\_2022\_E4\_BF\_AE\_ E6 94 B9 E5 AE BD E5 c101 142507.htm 现在很多宽带用户 通过设置ADSL Modem的路由功能,使它以路由方式上网, 但随之而来的问题是比较难以控制、管理用户的上网行为。 笔者建议大家在ADSL Modem路由表中,增加一个"错误网 关"用于屏蔽某台指定的主机或者某个网段,以限制用户访 问。 笔者采用的ADSL Modem是泛得851-E, 可采用Web界面 管理。打开一台可与ADSL Modem通讯的计算机的浏览器, 在地址栏中输入IP地址10.0.0.2,在随后出现的提示窗口中输 入用户名与密码。在Web页设置中,点击左侧框架中的超级 链接"Route Table"?路由表?,即可进入管理路由的页面。当 前的路由表如下:第一项目的地的IP地址为0.0.0.0,即定义一 项缺省路由。缺省路由的作用是使在路由表中没有与目的地 址相匹配的项被送到缺省网关。从路由表第二项中可以知道 内网访问外网时都通过了网关61.175.141.50?用PPPoE拨号

,ADSL Modem临时从ISP那里获得的IP地址?。第三项 是loopback接口,用于ADSL Modem给自己发送数据。 假设有 一个需要限制用户访问的网站,我们可以用Ping的方法,知 道该网站的IP地址为XXX.XXX.XXX.XXX。如果要限制该IP, 则需要在路由表中增加一项,目的地址为

"XXX.XXX.XXX.XXXX",子网掩码为"255.255.255.255", 网关为"10.0.0.200"(在这一栏中输入内网中的一个没有被 使用的IP地址,即"错误网关")。如果要限制该IP网 段?XXX.XXX.XXX.1~XXX.XXX.254?,也需要在路由表增 加一项,目的地址为"XXX.XXXX.XXX.0",子网掩码为 "255.255.255.0",网关为"10.0.0.200"。在管理界面 "Route Table"页中输入相应的数据,在"action"栏中选择 "add",点击"SUBMIT"(见图)。再进入左侧的"SAVE CONFIGURATION"(保存配置)页面,点击"SUBMIT" ,在ADSL Modem重启后,设置即可生效。此时,便可实现 对内网用户访问权限的限制。100Test下载频道开通,各类考

试题目直接下载。详细请访问 www.100test.com